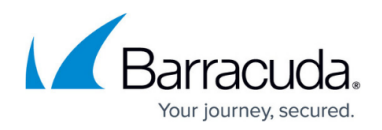

## DASHBOARD Tab

https://campus.barracuda.com/doc/96026490/

The **DASHBOARD** page provides you with a summary of the system. It is the page you see when you first log into the Barracuda CloudGen Firewall. To open this page from another section in Barracuda Firewall Admin, click the **DASHBOARD** tab.

| = _                                                                                                    | + 10.17.94.54                           | ×                                   |                       | Barracuda Firewall Admi  | n 8.0 - root @801 - Dashboard | _            |                                   |                                                | - 0                | ×        |
|----------------------------------------------------------------------------------------------------|-----------------------------------------|-------------------------------------|-----------------------|--------------------------|-------------------------------|--------------|-----------------------------------|------------------------------------------------|--------------------|----------|
| DASHE                                                                                                    |                                         | CONTROL EIREWALL VE                 | N 1065 ST             | TATISTICS EVENTS SSH     |                               |              |                                   |                                                |                    | ¢.       |
| (DASIII                                                                                                    |                                         |                                     | N 2005 51             | AUDICS EVENTS SSH        |                               |              |                                   |                                                |                    |          |
| (°) Ge                                                                                                    | neral                                   | • VPN                               |                       |                          |                               |              |                                   |                                                | Add Add            | Element  |
|                                                                                                    |                                         |                                     |                       |                          |                               |              |                                   |                                                |                    | ^        |
|                                                                                                    | AFFLIANCE                               |                                     |                       |                          |                               | × .          | SUBSCRIPTION STATUS               |                                                | ~                  |          |
| Mod                                                                                                    | lel                                     | VF1000 - Platform: VMWare           |                       | eth0 eth1 eth2 eth3      |                               |              | License State                     | OK (expires 31.12.2029)                        | •                  |          |
| Hos                                                                                                    | Name                                    | 801                                 |                       |                          |                               |              | Activation State                  | Query Barracuda Online for I                   | new Licenses (>)   |          |
| Sen                                                                                                    | a Number                                | 7 Dave and 02:05:21                 |                       |                          |                               |              | Energize Updates                  | Licensed                                       |                    |          |
| Sve                                                                                                    | em Time                                 | Wed Mar 27 11:07:06 2019 - Etc.     | AUTC                  | ADMINISTRATORS LOGGED IN |                               | 0            | Application Control               | Ucensed (Energize Update)                      | $\odot$            |          |
| Firm                                                                                                    | ware Version                            | 8.0.1-145                           |                       | <b>0</b> mit             | 10 17 4 75 since 41.          |              | IPS - Intrusion Prevention System | Licensed (Energize Update)                     | : disabled 🛛 🏵     |          |
|                                                                                                    |                                         |                                     |                       |                          | 0 10.17.4.75 since 41s        |              | Malware Protection                | 🔀 Licensed : disabled                          |                    |          |
|                                                                                                    | SERVICES                                |                                     | 0                     | ▲ OVERALL THROUGHPUT     | LAST 24H                      | 0            | Advanced Threat Protection        | V Licensed                                     |                    |          |
| =                                                                                                    | Box Services                            |                                     |                       | Bytes per hour           |                               |              | Web Hitering                      | <ul> <li>Licensed (Energize Update)</li> </ul> |                    |          |
| -                                                                                                    |                                         | •                                   |                       | 4 MR-                    |                               |              | P C Advanced Hemote Access        | Ucensed .                                      |                    |          |
| 1                                                                                                    | Vitual Server                           | S1                                  | •                     | 4 10                     |                               |              | A STATUS                          |                                                | ø                  |          |
|                                                                                                    | Firewall                                | O NGEW                              | •                     | 3 MB                     |                               |              |                                   | • • • •                                        |                    |          |
|                                                                                                    | VPN-Service                             | VPN                                 | Ð                     | 2 MB                     |                               |              | Server/Services                   | OK OK                                          | •                  |          |
|                                                                                                    | MESSAGE BOARD                           | MA                                  | RK AS READ            | 1 MB                     |                               |              | Icense                            | OK OK                                          | ()<br>()           |          |
| 1.0                                                                                                    |                                         |                                     |                       |                          |                               | -            | Admin Tasks                       | Check Events                                   | ()<br>()           |          |
| LIC                                                                                                    | ense State: Normai box operation        |                                     | ^                     | 16h 20h 0                | 0h 04h 08h                    | 12h          | · Resources                       | OK                                             | ()<br>()           |          |
| ##                                                                                                    |                                         |                                     |                       |                          | EII TED                       | ~            |                                   |                                                | Ŭ                  |          |
| #                                                                                                    | IS IS A PRIVATE COMPLITER SY            | STEM AND IS THE PROPERTY OF IOWNER  | n                     | Available                | Installed                     | ~            | RESOURCES                         |                                                | 0                  |          |
| IT                                                                                                    | S FOR AUTHORIZED USE ONLY               | USERS (AUTHORIZED AND UNAUTHORIZ    | ZED) HAVE             | Scope Type Release Dat   | Name                          |              | i CPU Load                        | 0.06                                           |                    |          |
| EXPLICIT OR IMPLICIT EXPECTATION OF PRIVACY, ANY USE OF THIS SYSTEM AND ALL<br>FILES ON THIS SYSTEM MAY BE INTERCEPTED. MONITORED, RECORDED, COPIED |                                         |                                     | No available updates. |                          |                               | Memory Usage | 36%                               |                                                |                    |          |
| AU                                                                                                    | DITED, INSPECTED AND DISCL              | OSED TO AUTHORIZED SITE AND LAW EN  | FORCEMENT             |                          |                               |              | b 🖸 Dirk Surra                    |                                                |                    |          |
| GOVERNMENT PERSONNEL. BY USING THIS SYSTEM, THE USER CONSENTS TO SUCH<br>INTERCEPTION, MONITORING, RECORDING, COPYING, AUDITING, INSPECTION, AND    |                                         |                                     |                       |                          |                               | Disk Space   | <b>v</b>                          |                                                |                    |          |
| DIS                                                                                                    | CLOSURE AT THE DISCRETION               | OF AUTHORIZED PERSONNEL.            |                       |                          |                               |              |                                   |                                                |                    |          |
| OP                                                                                                    | EN SOURCE                               |                                     |                       |                          |                               |              |                                   |                                                |                    |          |
| THE FIRMWARE IN THIS PRODUCT MAY CONTAIN OPEN SOURCE SOFTWARE LICENSED                                                                              |                                         |                                     |                       |                          |                               |              |                                   |                                                |                    |          |
| UN<br>TH                                                                                                    | DER<br>E GPL OR OTHER OPEN SOUR(        | CE LICENSES. UPON REQUEST, BARRACUE | A                     |                          |                               |              |                                   |                                                |                    |          |
| PR                                                                                                    | TWORKS WILL<br>DVIDE THE SOURCE CODE OF | ANY GPL OR OTHER CODE. FURTHER DET  | AILS ON THE           |                          |                               |              |                                   |                                                |                    |          |
| OP<br>BA                                                                                                    | EN SOURCE LICENSE REQUIRE<br>RRACUDA    | MENTS AND AVAILABILITY CAN BE VIEWE | DON                   |                          |                               |              |                                   |                                                |                    |          |
| NE                                                                                                    | I WORKS WEBSITE.                        |                                     | *                     |                          |                               |              |                                   |                                                |                    |          |
|                                                                                                    |                                         |                                     |                       |                          |                               |              |                                   |                                                |                    |          |
|                                                                                                    | RECENT SEVERE EVENTS                    |                                     | 0                     |                          |                               |              |                                   |                                                |                    | v        |
|                                                                                                    |                                         |                                     |                       |                          |                               |              | SSL Secured (AES256-GCM-SHA384)   | Certificate: <not loaded=""></not>             | Box Time: 11:07 (B | .tc/UTC) |

The **DASHBOARD** page organizes system information into expandable elements. You can move (by using drag-and-drop) and modify each element according to your requirements.

Clicking the cogwheel icon on the top right of an element opens the following context menu:

- **Update** Refresh the element view and update the information displayed in the element.
- Set Update Interval Allows setting a time interval for automatic update of the element.
- Show Communication Errors Display update errors, if present.
- **Remove Element** Remove the element from the page. To add an element to the page, click **Add Element** on the top right of the page and select the element you want to add.

Information in the **DASHBOARD** tab is arranged into the sub-pages **General** and **Firewall** (and **VPN**, if configured). To access the information for each page, click the corresponding tab in the ribbon bar on top of the page.

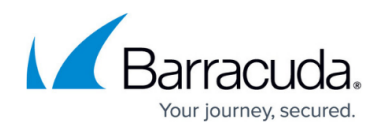

For more information, see:

- DASHBOARD General Page
- DASHBOARD Firewall Page
- DASHBOARD VPN Page

## Barracuda CloudGen Firewall

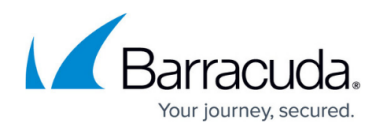

## Figures

## 1. dashb.png

© Barracuda Networks Inc., 2024 The information contained within this document is confidential and proprietary to Barracuda Networks Inc. No portion of this document may be copied, distributed, publicized or used for other than internal documentary purposes without the written consent of an official representative of Barracuda Networks Inc. All specifications are subject to change without notice. Barracuda Networks Inc. assumes no responsibility for any inaccuracies in this document. Barracuda Networks Inc. reserves the right to change, modify, transfer, or otherwise revise this publication without notice.